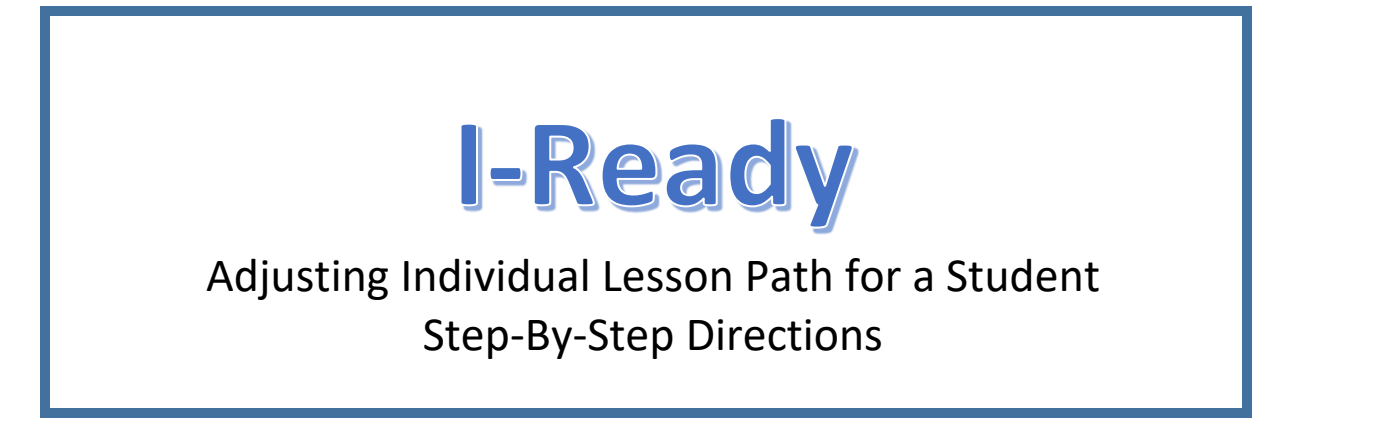

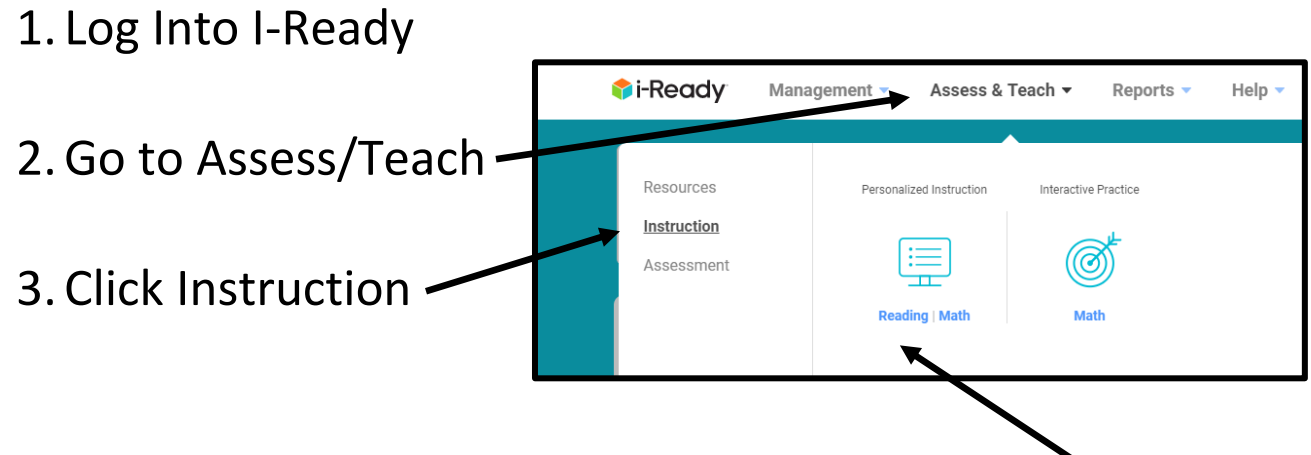

4. Click Personalized Instruction (Reading or Math)

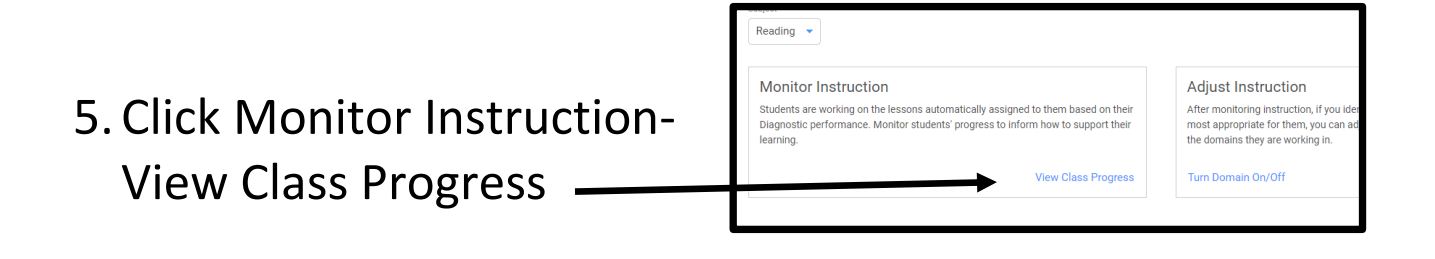

| 6. Select a student | Lanana Tima           |     | Lessons Passed (Current Week) |          |             | Less       |       |
|---------------------|-----------------------|-----|-------------------------------|----------|-------------|------------|-------|
|                     | on-Task In Progress 🗘 |     |                               | Passed 💲 | Completed 🗘 | % Passed 🖒 | Passe |
|                     | Alexander             | 51m | 0                             | 4        | 4           | 100%       | 8/10  |
|                     | Ava                   | 14m | 0                             | 1        | 2           | 50%        | 1/5   |
|                     | Brayden               | 31m | 1                             | 2        | 3           | 67%        | 6/7   |
|                     | lista, Emily          | 52m | 1                             | 2        | 3           | 67%        | 17/18 |

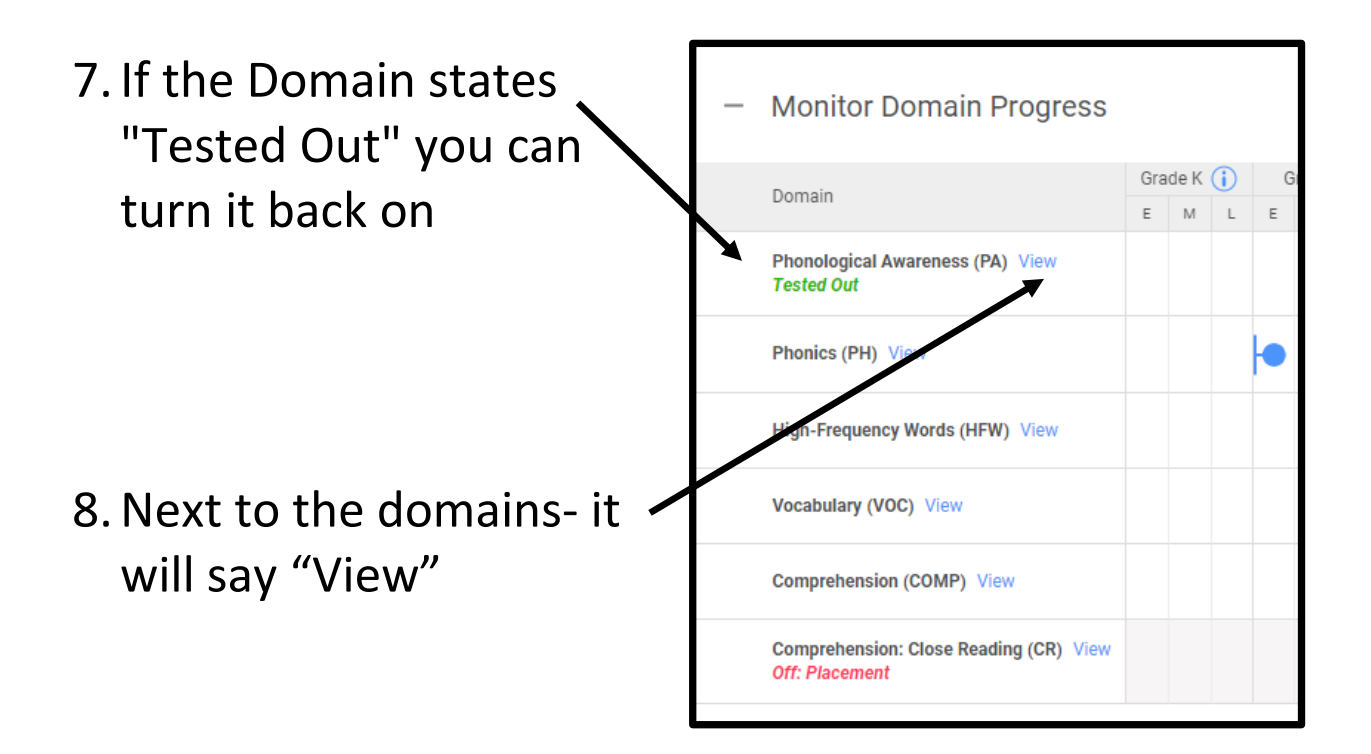

Adjust Individual Lesson Plan box will pop up

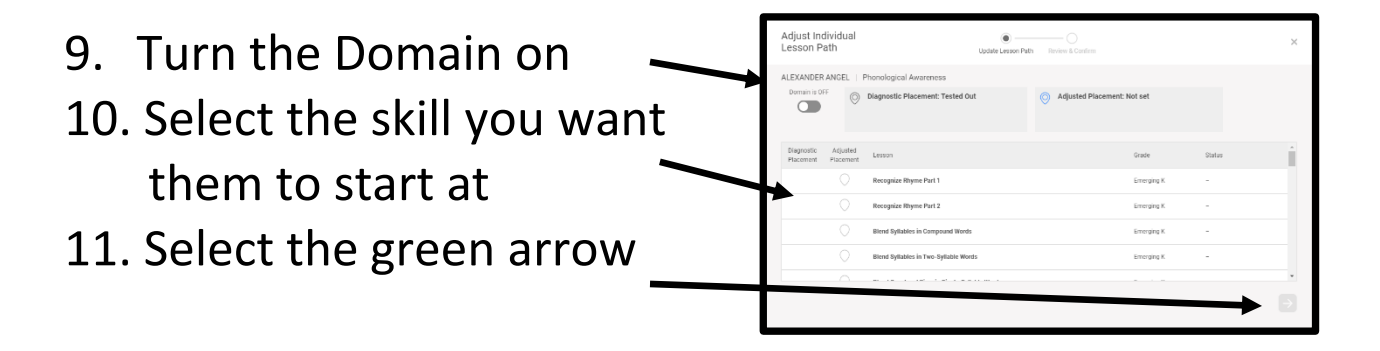